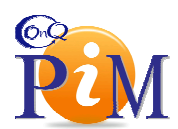

# Instructions for Gatekeepers to load a new map:

#### Before beginning the steps to upload a new map, please ensure the following:

- File -
  - File Type: .jpg
  - o Resolution: 72dpi
  - o Typical Dimensions (L x W): 300px X 300px

## • Naming Conventions –

- Property Maps:
- o (Chain Code + Property Map Indicator + Inn Code + .JPG)
- Property map example: HX + P + CANBR + .JPG (HXPCANBR.JPG)
- Area Maps -
  - (Chain Code + Area Map Indicator + QQ + Area Code + .JPG)
  - Area map example: HX + A + QQ + ATL + .JPG (HXAQQATL.JPG)

*NOTE*: If you need assistance getting maps created in the proper format you may check with Strathmore Company (Kathy Kozlowski – <u>kkozlowski@strath.com</u>) for assistance. This printer has experience creating/editing maps for Hampton, Homewood, and Embassy brands.

### Instructions for Bulk Map Upload -

- 1.) Once the files are created and named properly, please place them in a file folder on your pc noting their location
- 2.) Open the PiM smart-client application and look for the **Solicitations** menu at the top and select the **Directory Load External Maps** menu item from the list (see

# screenshot below)

| screenshot below                                                                                        | )                                                                                                    |                                                                                                    |                                          |
|----------------------------------------------------------------------------------------------------|----------------------------------------------------------------------------------------------------|----------------------------------------------------------------------------------------------------|------------------------------------------|
| Property Information Mar<br>(1) Sin El Sally Suda &<br>Facility<br>© Tecliqu                            | /<br>Inger - [Facibity Search]<br>Seit y Gray - Oppolation<br>Facility Be<br>Search Sy Facility Be<br>Search Sy Facility Be<br>Search Sy Facility Be<br>CTA-DON | Strifteine Meinenene Almaits Hein<br>Die my dina Exieme Data<br>Die my dina Exieme Pass<br>Die my dina Exieme Pass<br>Die my dina Strifte Fall<br>Die my din Statisticher Fall<br>Die my die Statisticher<br>Die my die Statisticher<br>Die Meine Statisticher<br>Die Statisticher<br>Die Statist | T Seast<br>T Seast<br>T Seast<br>T Seast |
| F. a ility<br>Curdants<br>Reports                                                                       |                                                                                                    | Hogians - CoerforLoigiagor                                                                                                    |                                          |
| Faulity Groups<br>Upportunities<br>Activity Management<br>Maintenance<br>Project Management<br>Accounts | 70                                                                                                    |                                                                                                    |                                          |
|                                                                                                    |                                                                                                    |                                                                                                    |                                          |

3.) Next, you will get a file open dialog box where you must browse to and select one of the maps in the directory where you saved them (see screenshot below):

| Ореп                 |                          | ? 🗙    |
|----------------------|--------------------------|--------|
| Look in:             | : C Property Map Samples |        |
| MuBecent             |                          |        |
| Documents            |                          |        |
| Desktop              | Thumbs.db                |        |
|                      |                          |        |
| My Computer          |                          |        |
|                      |                          |        |
| My Network<br>Places | File name: HWPSATNO.JPG  | Open   |
|                      | Files of type:           | Cancel |

4.) Click the **Open** button and the files should begin uploading with the progress bar showing the status for the map upload process.